# Detector de humo inalámbrico Wiser

# Manual del usuario del dispositivo

Información sobre las funciones y las características del dispositivo.

02/2024

IMPORTANTE: Selecciona tu sistema para acceder a la guía de usuario correcta

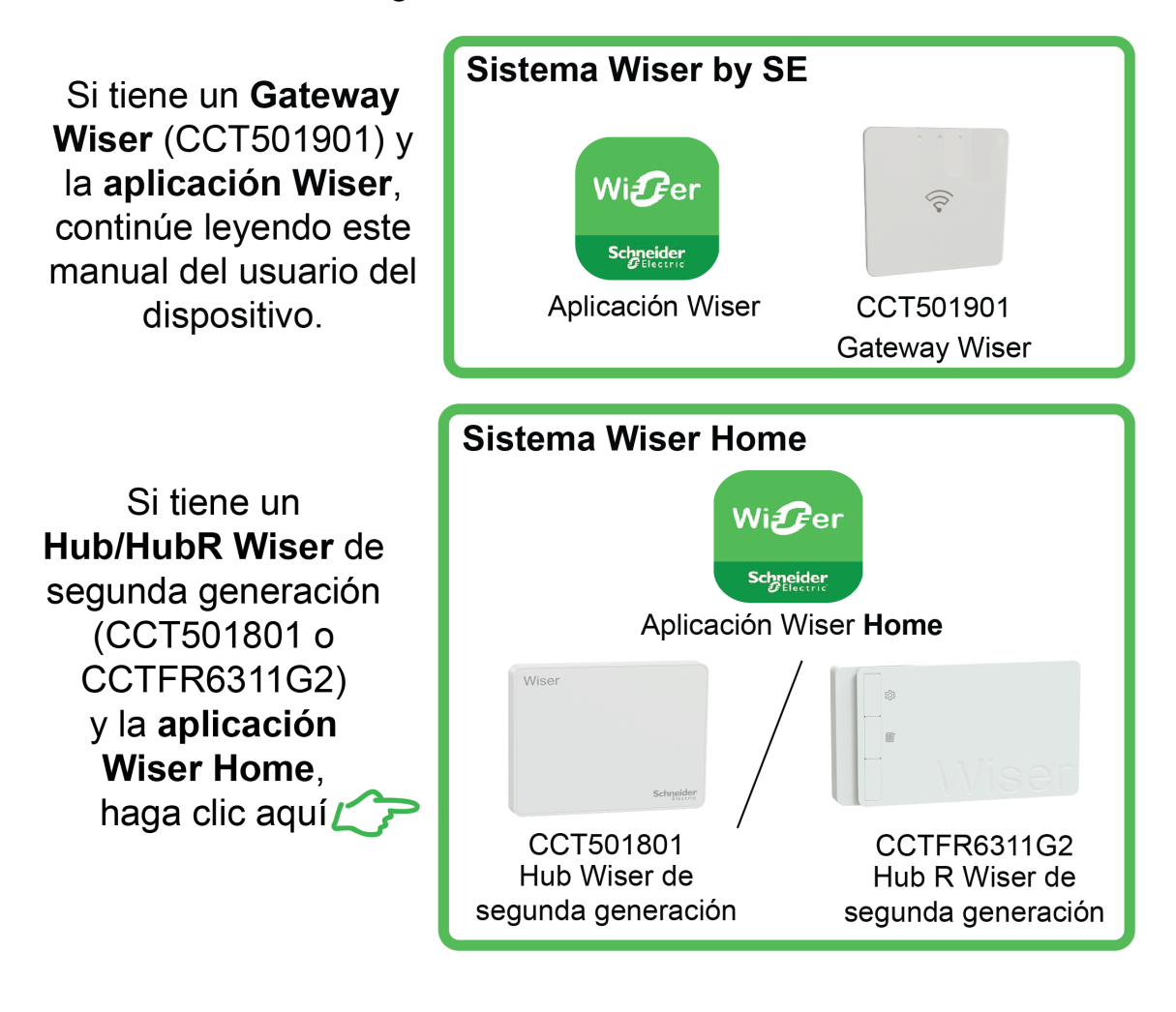

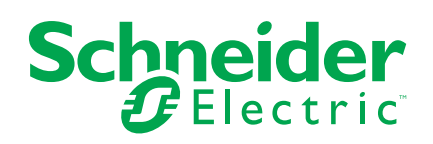

# Información legal

La información proporcionada en este documento contiene descripciones generales, características técnicas o recomendaciones relacionadas con productos o soluciones.

Este documento no pretende sustituir a un estudio detallado o un plan de desarrollo o esquemático específico de operaciones o sitios. No debe usarse para determinar la adecuación o la fiabilidad de los productos o las soluciones para aplicaciones de usuario específicas. Es responsabilidad del usuario realizar o solicitar a un experto profesional (integrador, especificador, etc.) que realice análisis de riesgos, evaluación y pruebas adecuados y completos de los productos o las soluciones con respecto a la aplicación o el uso específicos de dichos productos o dichas soluciones.

La marca Schneider Electric y cualquier otra marca comercial de Schneider Electric SE y sus filiales mencionadas en este documento son propiedad de Schneider Electric SE o sus filiales. Todas las otras marcas pueden ser marcas comerciales de sus respectivos propietarios.

Este documento y su contenido están protegidos por las leyes de copyright aplicables, y se proporcionan exclusivamente a título informativo. Ninguna parte de este documento puede ser reproducida o transmitida de cualquier forma o por cualquier medio (electrónico, mecánico, fotocopia, grabación u otro), para ningún propósito, sin el permiso previo por escrito de Schneider Electric.

Schneider Electric no otorga ningún derecho o licencia para el uso comercial del documento o su contenido, excepto por una licencia no exclusiva y personal para consultarla "tal cual".

Schneider Electric se reserva el derecho de realizar cambios o actualizaciones con respecto a o en el contenido de este documento o con respecto a o en el formato de dicho documento en cualquier momento sin previo aviso.

En la medida permitida por la ley aplicable, Schneider Electric y sus filiales no asumen ninguna responsabilidad u obligación por cualquier error u omisión en el contenido informativo de este documento o por el uso no previsto o el mal uso del contenido de dicho documento.

# Tabla de contenido

| Información de seguridad                                 | 4  |
|----------------------------------------------------------|----|
| Detector de humo inalámbrico Wiser                       | 5  |
| Por su seguridad                                         | 5  |
| Acerca del dispositivo                                   | 5  |
| Instalación del dispositivo                              | 6  |
| Emparejamiento del dispositivo                           | 7  |
| Emparejamiento manual del dispositivo                    | 7  |
| Emparejamiento del dispositivo con el escaneo automático | 9  |
| Configuración de la conexión sin sistema                 |    |
| Dispositivos de interconexión sin Gateway                |    |
| Desconexión de un dispositivo esclavo                    | 11 |
| Comprobación del dispositivo                             | 11 |
| Prueba del dispositivo individual                        |    |
| Prueba de los dispositivos interconectados               |    |
| Configuración del dispositivo                            |    |
| Changing the device icon                                 | 13 |
| Renaming the device                                      | 14 |
| Changing the device location                             | 14 |
| Eliminación del dispositivo de la aplicación Wiser       |    |
| Restablecimiento manual del dispositivo                  |    |
| Uso del dispositivo                                      |    |
| Comprobación del historial del dispositivo               |    |
| Ajuste del brillo del LED                                | 17 |
| Recordatorio de alarma de prueba                         |    |
| Silenciamiento del dispositivo                           |    |
| Silenciamiento de las alertas del dispositivo            | 20 |
| Falsa alarma                                             | 20 |
| Creación de una automatización                           | 21 |
| Mantenimiento y limpieza                                 |    |
| Indicaciones LED                                         | 27 |
| Solución de problemas                                    |    |
| Datos técnicos                                           |    |

# Información de seguridad

#### Información importante

Lea estas instrucciones con atención y observe el equipo para familiarizarse con el dispositivo antes de su instalación, puesta en marcha, reparación o mantenimiento. Es probable que los siguientes mensajes especiales aparezcan a lo largo del presente manual o en el equipo para advertirle sobre posibles peligros o llamar su atención con el propósito de proporcionarle información que aclare o simplifique un procedimiento.

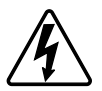

Si se añade uno de estos símbolos a las etiquetas de seguridad «Peligro» o «Advertencia», se está indicando la existencia de un peligro eléctrico que podría provocar lesiones personales en caso de no seguir las instrucciones.

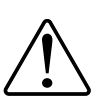

Este es el símbolo de alerta de seguridad y se utiliza para avisarle sobre posibles peligros de lesiones personales. Acate todos los mensajes de seguridad que acompañen este símbolo para evitar posibles lesiones o la muerte.

# 

**PELIGRO** Indica una situación peligrosa que, si no se evita, **resultará en** muerte o lesiones graves.

Si no se siguen estas instrucciones, se producirán lesiones graves o la muerte.

# 

**ADVERTENCIA** Indica una situación peligrosa que, si no se evita, **podría resultar en** muerte o lesiones graves.

# **A**ATENCIÓN

**ATENCIÓN** Indica una situación peligrosa que, si no se evita, **podría resultar en** lesión leve o moderada.

# **AVISO**

AVISO se utiliza para abordar prácticas no relacionadas con las lesiones físicas.

# Detector de humo inalámbrico Wiser

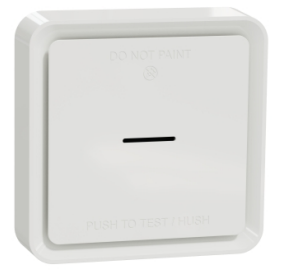

CCT599001

## Por su seguridad

## **AVISO**

#### PELIGRO DE INSTALACIÓN DEL EQUIPO

- Ponga siempre el dispositivo en funcionamiento conforme a los datos técnicos especificados.
- Conserve las instrucciones de instalación durante la vida útil del producto.

Si no se siguen estas instrucciones, pueden producirse daños en el equipo.

## 

PELIGRO DE LA BATERÍA SELLADA

No recargue, desmonte ni queme la batería.

Si no se siguen estas instrucciones, pueden producirse lesiones graves, muerte o daños en el equipo.

# Acerca del dispositivo

La - Alarma de humo inteligente de la batería ) **utiliza un sensor fotoeléctrico para detectar humo generado por un incendio.** También incluye un sensor de temperatura que detecta el calor provocado por un rápido aumento de temperatura. Cuando se conecta al sistema Wiser ELKO, el dispositivo envía las notificaciones a través de la app de

#### Elementos de mando

- A. LED de estado (LED ámbar, verde y rojo)
- B. LED de standby (LED rojo)
- C. Botón de Prueba/Silencio
- D. Interruptor de encendido
- E. Botón de Configuración/Restablecimiento

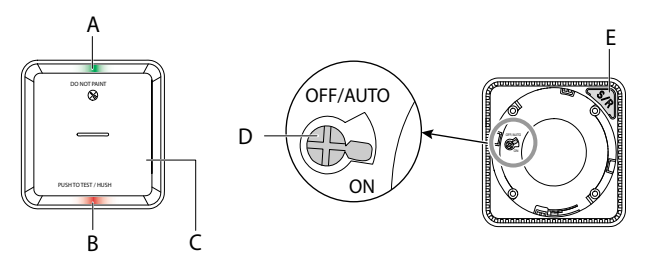

### Ubicación de la instalación

- La alarma de humo puede instalarse en un techo plano/inclinado o en la pared.
- No instale alarmas contra humo cerca de ventanas, puertas o conductos.
- Evite pinturas, adhesivos u otras decoraciones.

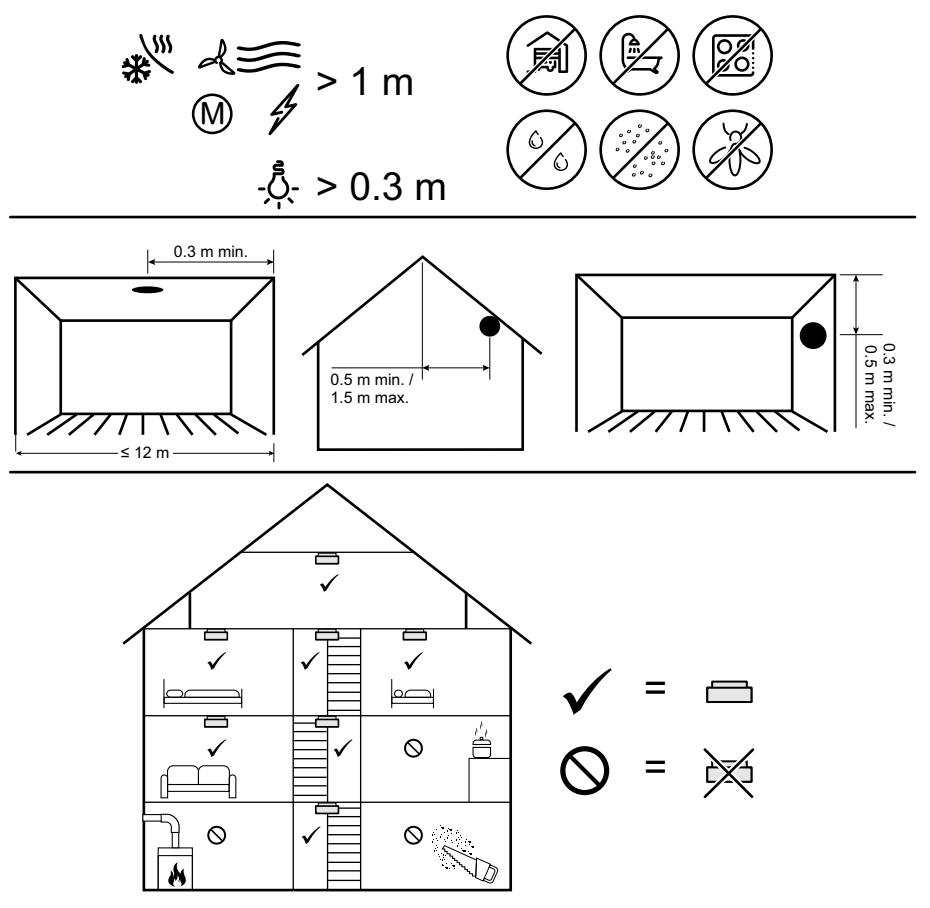

# Instalación del dispositivo

Consulte las instrucciones de instalación suministradas con este producto. Consulte la sección Detector de humo inalámbrico Wiser.

# Emparejamiento del dispositivo

Usando la aplicación Wiser, empareje su dispositivo con el para acceder al dispositivo y controlarlo. Puede añadir el dispositivo manualmente o realizar un escaneo automático para emparejarlo.

**IMPORTANTE:** No monte el dispositivo antes de realizar el emparejamiento. El botón de Configuración/Restablecimiento (Zigbee) y el interruptor de encendido se encuentran en la parte posterior del dispositivo.

**NOTA:** Cuando se emparejan varias alarmas de humo con el mismo Wiser Gateway , se crea automáticamente una interconexión de radiofrecuencia (RF) de 868MHz entre alarmas de humo.

## Emparejamiento manual del dispositivo

Para vincular dispositivos manualmente:

 Localice el interruptor de alimentación en la parte posterior del dispositivo. Utilice un destornillador para colocar el interruptor de alimentación en la posición de ENCENDIDO.

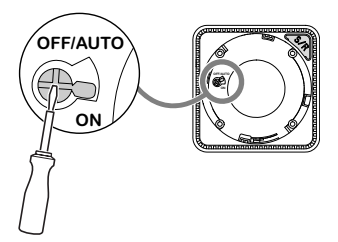

**NOTA:** Cuando se monta en la pared o en el techo, el dispositivo se **enciende** automáticamente.

- 2. En la página de inicio de la aplicación Wiser, toque +.
- 3. Pulse 🦾 y seleccione el **Gateway Wiser** deseado en el menú desplegable.
- 4. Seleccione cualquiera de las opciones para añadir el dispositivo (A):
  - Añadir dispositivo con código de instalación
  - Añadir dispositivo sin código de instalación

| < Añadir dispositivo                                                                                                    |    |
|----------------------------------------------------------------------------------------------------|----|
|                                                                                                    |    |
| Se recomienda el código de<br>instalación                                                                                                    |    |
| Para mejorar la seguridad de la red, le<br>recomendamos encarecidamente utilizar<br>el código de instalación para añadir un<br>dispositivo. Puede encontrar el código de<br>instalación en el dispositivo.<br>Si no puede escanear o ingresar el código de<br>instalación, puede agregar dispositivos sin el<br>código de instalación. |    |
| Añadir dispositivo con código de<br>instalación                                                                                                    | -0 |
| Añadir dispositivo sin código                                                                                                    |    |

- 5. Para emparejar el dispositivo con un código de instalación, toque **Agregar dispositivo con código de instalación** para mostrar el menú desplegable. Seleccione cualquiera de las opciones (B):
  - Escanear código de instalación: puede escanear el dispositivo para buscar el código de instalación.
  - Introducir el código de instalación manualmente: Puede introducir manualmente el código de instalación desde el dispositivo

Después de vincular el dispositivo con un código de instalación, continúe con el **paso 7**.

| < |                                                  |
|---|--------------------------------------------------|
|   |                                                  |
|   |                                                  |
|   |                                                  |
|   |                                                  |
|   | Escanear código de instalación                   |
|   | Ingresar el código de<br>instalación manualmente |
|   |                                                  |

**SUGERENCIA:** Se recomienda encarecidamente vincular el dispositivo con el código de instalación.

- 6. Para emparejar el dispositivo sin el código de instalación, toque **Agregar** dispositivo sin el código de instalación.
- 7. Una vez que el dispositivo esté encendido, pulse el botón Set/Reset 3 veces.

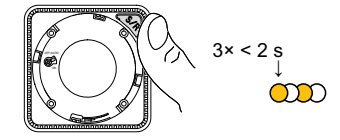

El LED parpadea en amarillo.

8. En la aplicación, seleccione el **LED parpadea en amarillo** y toque en **Iniciar configuración** (C).

| ancelar                                                                                                    |  |
|----------------------------------------------------------------------------------------------------|--|
| Cómo vincular un dispositivo<br>1. Gire el interruptor de encendido ubicado en<br>la parte posterior del dispositivo a la posición<br>ON.<br>Vota: Ulico un destornillador para girar el<br>interruptor.<br>2. Toque el botón Configuración/Restablecimiento<br>trea vense |  |
| a Confirme que el LED amarillo parpadea.                                                                                                    |  |
|                                                                                                    |  |
| 📀 El LED parpadea en amarillo                                                                                                    |  |
| Iniciar configuración                                                                                                    |  |

9. Tras unos segundos, un LED verde fijo indica que el dispositivo se ha emparejado correctamente.

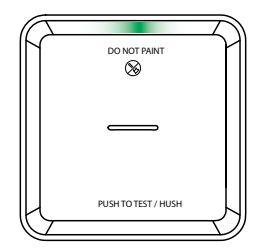

10. Una vez que el dispositivo esté emparejado con la aplicación, toque Listo.

#### Emparejamiento del dispositivo con el escaneo automático

Al emparejar el dispositivo con el escaneo automático, se detecta automáticamente el dispositivo cuando se active el dispositivo correspondiente. Para emparejar el dispositivo:

- 1. Ubique el interruptor de encendido en la parte posterior del dispositivo. Utilice un destornillador para girar el interruptor de encendido a la posición **ON**.
- 2. En la página Inicio, puntee + .
- 3. Puntee Exploración automática y, a continuación, Confirmar.
- 4. Si tiene varios hubs, ejecute el paso 4 o continúe con el paso 5.
- 5. Pulse Seleccionar hub y seleccione el hub de Wiser en el menú.
- 6. Pulse el botón Set/Reset 3 veces antes de que transcurran 2 s.

#### NOTA:

- El LED parpadea en amarillo.
- Espere unos segundos hasta que finalice la búsqueda del dispositivo.

**SUGERENCIA:** Si desea emparejar varios dispositivos a la vez, realice el paso 5 en cada dispositivo y espere unos segundos hasta que se detecten.

7. Seleccione Smoke Alarm (Alarma de humo) y puntee Next (A) (Siguiente).

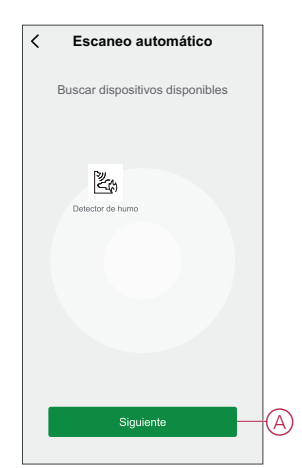

8. Cuando el dispositivo se haya añadido correctamente, pulse en Listo.

## Configuración de la conexión sin sistema

#### Dispositivos de interconexión sin Gateway

Las alarmas de humo (dispositivos) pueden conectarse directamente entre sí a través de conexiones de radiofrecuencia incluso sin una red Gateway/ de Wiser.

**IMPORTANTE:** Coloque el interruptor de encendido en la posición ON en todos los dispositivos.

1. Identifique un dispositivo y márquelo como **PrimaryMaster** con una etiqueta suministrada. Otros dispositivos se consideran **SecondarySlave**.

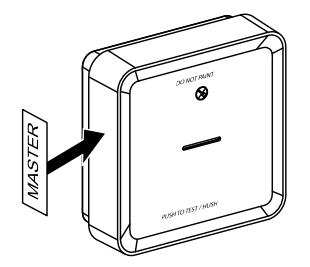

2. Pulse brevemente el botón de prueba/silencio 3 veces en 2 s en el dispositivo primario.

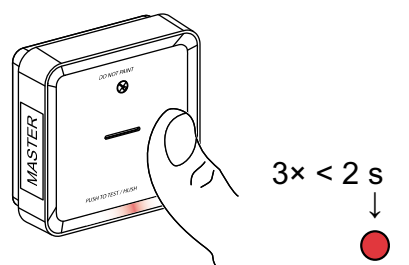

El LED de standby se enciende durante 30 s cuando se encuentra en la modalidad de emparejamiento.

 Identifique un dispositivo SecondarySlave y pulse brevemente el botón de prueba/silencio 3 veces en 2 s.

El LED de standby parpadea 3 veces en los dispositivos PrimaryMaster y, lo que indica que la conexión de radiofrecuencia se ha realizado correctamente. Que en el dispositivo PrimaryMaster, el LED Standby se enciende de nuevo durante 30 s

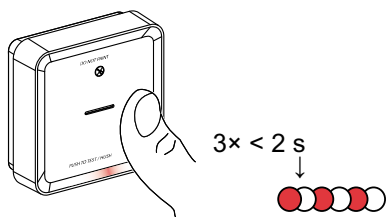

Repita el paso 3 en todos los dispositivos esclavos .

**NOTA:** Para salir del modo de vinculación, pulse brevemente (< 0,5 s) el botón de prueba/silencio 3 veces en el dispositivo PrimaryMaster. El LED de standby se apaga para indicar que el dispositivo PrimaryMaster no está en modalidad de emparejamiento.

## Desconexión de un dispositivo esclavo

Retire un dispositivo esclavo de la base de montaje (consulte "Extracción de un dispositivo de la base de montaje en el manual de instrucciones").

#### NOTA:

- No extraiga el dispositivo maestro principal.
- Lea los pasos siguientes antes de desconectar un dispositivo secundario.
- Asegúrese de que el interruptor de encendido está en la posición OFF/ AUTO.

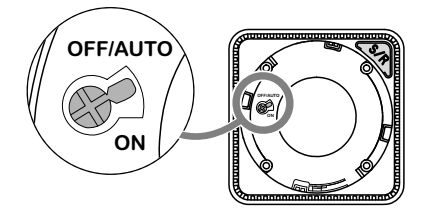

2. Mantenga pulsado el botón de Prueba/Silencio y gire el interruptor de encendido a la vez a la posición ON.

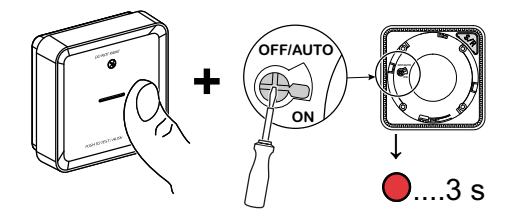

El LED de espera se enciende durante 3 segundos.

 Mantenga pulsado el botón de Prueba/Silencio hasta que se apague el LED de standby. A continuación, suelte el botón de Prueba/Silencio.

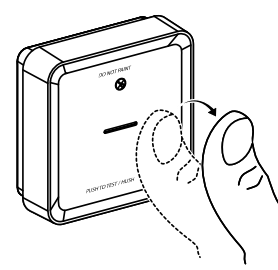

4. Cortocircuito presione el botón Test/Hush (Probar/ocultar) cuando el LED Standby esté encendido durante 3 s.

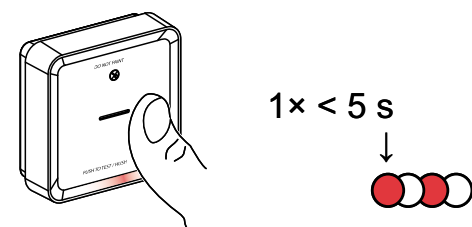

El LED de espera parpadea durante 5 segundos e indica que se desconecta la interconexión RF. El LED de estado parpadea en verde durante 7 veces.

**IMPORTANTE:** Cuando el dispositivo secundario subordinado se desconecte correctamente, asegúrese de girar el interruptor de encendido a la posición OFF/ AUTO.

## Comprobación del dispositivo

El dispositivo cuenta con un modo de prueba que ayuda a garantizar el funcionamiento correcto del dispositivo. Se recomienda probar el dispositivo una

vez al mes. Si el dispositivo se instala en un hogar móvil, se recomienda probar el dispositivo una vez por semana y antes de cada viaje.

**NOTA:** Usando la aplicación Wiser puede establecer el recordatorio mensual para la alarma de prueba en configuración, página 17.

### Prueba del dispositivo individual

#### **IMPORTANTE:**

- Pruebe el dispositivo una vez al mes para garantizar un funcionamiento correcto.
- Si el detector de humo está instalado en una casa móvil, haga una prueba semanal y antes de cada viaje.

Pulse el botón de prueba/silencio de cada dispositivo durante más de 3 s hasta que se desactive una alarma. Si la alarma no se apaga, la batería está baja o puede haber otros problemas técnicos. Consulte la sección Resolución de problemas relacionados con el detector de humo inalámbrico, página 28.

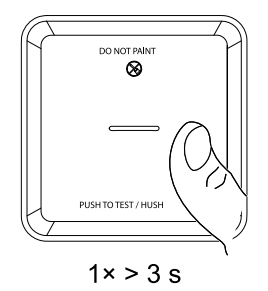

## Prueba de los dispositivos interconectados

Es posible probar todos los dispositivos simultáneamente en una red interconectada con una sola operación.

- 1. Seleccione cualquier dispositivo interconectado.
- 2. Mantenga pulsado el botón Test/Hush durante más de 10 segundos hasta que se active la alarma en todos los dispositivos interconectados.

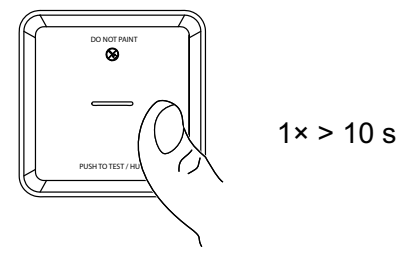

3. Si no se activa ninguna alarma en los dispositivos interconectados, verifique si la distancia entre cada dispositivo está dentro de las especificaciones. Verifique también que el dispositivo esté encendido y que funcione correctamente. Consulte la sección Resolución de problemas relacionados con el detector de humo inalámbrico, página 28.

# Configuración del dispositivo

### Changing the device icon

You can change the device icon using the Wiser app.

- 1. On the Home page, select the device for which you wish to change the icon.
- 2. At the top-right corner of the screen, tap
- 3. Tap edit *i* next to the device name.
- 4. Tap Icon to view the menu.
- 5. In the slide-up menu, select any one of the following (A) to change the device icon:
  - Take photo allows you to click a photo from the mobile camera.
  - Select from Icon Library allows you to select an icon from the app library.
  - Select from Album allows you to select a photo from the mobile gallery.

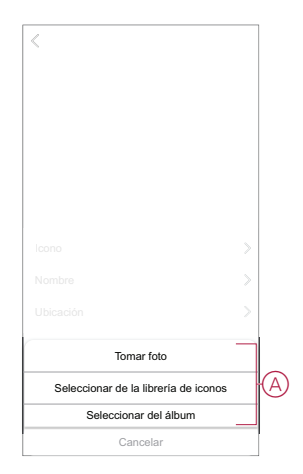

## **Renaming the device**

You can rename the device using the Wiser app.

- 1. On the Home page, select the device for which you wish to rename.
- 2. At the top-right corner of the screen, tap
- 3. Tap edit *L* next to the device name.
- 4. Tap **Name**, enter the new name (A) and then tap **Save**.

| < |          |            |    |   |
|---|----------|------------|----|---|
|   |          |            |    |   |
|   |          |            |    |   |
|   | Camb     | iar nombre | _> | ( |
|   | Cancelar | Guardar    |    | A |
|   |          |            |    |   |
|   |          |            |    |   |

### **Changing the device location**

You can change the device location using the Wiser app.

- 1. On the **Home** page, select the device for which you wish to change the location.
- 2. At the top-right corner of the screen, tap  $\checkmark$ .
- 3. Tap edit *rext* next to the device name.
- 4. Tap Location.
- 5. Select the desired location from the list (A) and then tap Save.

| Sala de estar O Dormitorio principal O Cocina O Comedor O Concento C Concento C C Concento C C Concento C C Concento C C Concento C C Concento C C C C C C C C C C C C C C C C C C C | sala de estar O<br>ormitorio principal O<br>Socina O<br>Comedor O<br>Pespacho O<br>tabitación de los niños O | < Localización del<br>dispositivo | Guardar |   |
|----------------------------------------------------------------------------------------------------|----------------------------------------------------------------------------------------------------|-----------------------------------|---------|---|
| Dormitorio principal                                                                                                    | bornitorio principal O<br>Cocina O<br>Desmedor O<br>Mespacho O<br>tabitación de los niños O                  | Sala de estar                     | 0       |   |
| Cocina O<br>Comedor O                                                                                                    | Cocina O<br>Comedor O<br>Aespacho O<br>tabitación de los niños O                                             | Dormitorio principal              | 0       |   |
| Comedor O                                                                                                    | comedor O<br>Pespacho O<br>tabitación de los niños O                                                         | Cocina                            | 0       |   |
| Devente                                                                                                    | Despacho O Ablitación de los niños O                                                                         | Comedor                           | 0       | M |
| Despacho                                                                                                    | tabitación de los niños                                                                                      | Despacho                          | 0       | 1 |
| Habitación de los niños                                                                                                    |                                                                                                    | Habitación de los niños           | 0       |   |
|                                                                                                    |                                                                                                    |                                   |         |   |
|                                                                                                    |                                                                                                    |                                   |         |   |
|                                                                                                    |                                                                                                    |                                   |         |   |
|                                                                                                    |                                                                                                    |                                   |         |   |
|                                                                                                    |                                                                                                    |                                   |         |   |

# Eliminación del dispositivo de la aplicación Wiser

Puede eliminar un dispositivo de la lista de dispositivos usando la aplicación Wiser,

Para retirar el dispositivo:

- 1. En la página Inicio, toque Todos los dispositivos > Detector de humo.
- 2. Puntee para ver más detalles.
- 3. Puntee **Remove and Factory Reset Device** (A) y puntee **Confirm** (Confirmar).

| Informacion del dispositivo >> Momento y automatización >> Preguntas frecuentes y comentarios >> Añadir a la pantalla de inicio >> Comprober la actualización Es la dena ventór.> Eliminar y restablecer dispositivo a los_ valores de fábrica |                                                             |          |
|----------------------------------------------------------------------------------------------------|-------------------------------------------------------------|----------|
| Momento y automatización                                                                                                    | Información del dispositivo                                 | >        |
| Cetes Preguntas frecuentes y comentarios Afladir a la pantalla de inicio Afladir a la pantalla de inicio Comprobar la acualización del firmware Eliminary restablecer dispositivo a los_ testablecar dispositivo a los_                        | Momento y automatización                                    | >        |
| Preguntas frecuentes y comentarios > Añadir a la pantalla de inicio > Comprobar la actualización  del firmware Eliminar y restablecer dispositivo a los_ valores de fabrica                                                                    | Otros                                                       |          |
| Añadir a la pantalla de inicio > Comprobar la actualización Es la dima versión > del firmware Eliminar y restablecer dispositivo a los_ valores de fábrica                                                                                     | Preguntas frecuentes y comentarios                          | >        |
| Comprobar la actualización Es la última versión. > El la última versión. > Eliminar y restablecer dispositivo a los valores de fábrica                                                                                                    | Añadir a la pantalla de inicio                              | >        |
| Eliminar y restablecer dispositivo a los<br>valores de fábrica                                                                                                    | Comprobar la actualización Es la última ver<br>del firmware | rsión. > |
|                                                                                                    | Eliminar y restablecer dispositivo a lo valores de fábrica  | os       |
|                                                                                                    |                                                             |          |

**SUGERENCIA:** Alternativamente, puede puntear y mantener pulsada la alarma **de humo** en la página de inicio para quitar el dispositivo.

**NOTA:** Al eliminar el dispositivo, este se restablecerá. Si aún sigue teniendo problemas con el restablecimiento, consulte Restablecimiento del dispositivo, página 15.

## Restablecimiento manual del dispositivo

Pulse brevemente (<0,5 s) el botón de Configuración/Restablecimiento tres veces y, a continuación, manténgalo pulsado una vez durante >10 s para restablecer el dispositivo al modo predeterminado de fábrica.

**IMPORTANTE:** Se eliminan todos los datos de configuración, datos de usuario y datos de red.

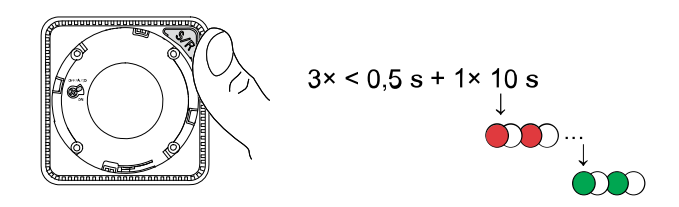

## Uso del dispositivo

El Panel de control del detector de humo le permite ver el estado actual del dispositivo y acceder al historial y a la configuración.

En la página de **Inicio**, toque **Todos los dispositivos > Detector de humo** para acceder al panel de control.

En la página del panel de control del detector de humo, se muestra lo siguiente:

- Nivel de la batería (A)
- Estado actual del dispositivo (B)
- Historial, página 16 (C)
- Ajustes (D): Ajustes de brillo del LED, página 17, Recordatorio de alarma de prueba, página 18

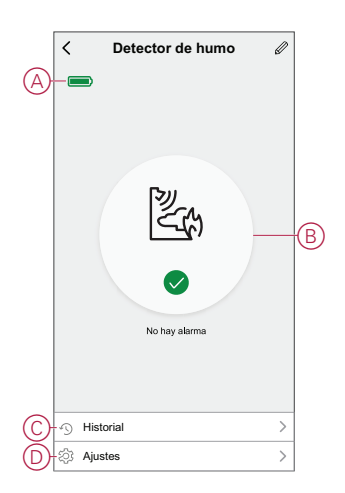

## Comprobación del historial del dispositivo

Con la aplicación Wiser, puede supervisar el estado de detección de humo accediendo al historial del dispositivo. Para ver el historial de dispositivos:

- 1. En la página Inicio, toque Todos los dispositivos > Detector de humo.
- 2. En la página del panel de control del dispositivo, toque en Historial.
- 3. En la página **Historial**, puede ver la fecha, la hora y el tipo de alarma detectada.

| <                   | Historial                                                        |
|---------------------|------------------------------------------------------------------|
| El histor<br>como m | ial admite la verificación de registros durante 7 días<br>sximo. |
| •                   | 4 de febrero 🖿 🗼                                                 |
| 04 Febr             | aro                                                              |
| 0                   | Detector de humo<br>19:46:02 I Se activó el detector de humo     |
| 0                   | Alarma de prueba<br>19:41:37 I Se activó la alarma de prueba     |
| 0                   | Alarma de prueba<br>19:41:22 I Se activó la alarma de prueba     |
|                     |                                                                  |
|                     |                                                                  |
|                     |                                                                  |
|                     |                                                                  |

**NOTA:** El historial admite la comprobación de registros durante un máximo de 7 días.

## Ajuste del brillo del LED

Puede cambiar el nivel de brillo del LED entre mínimo y máximo manualmente o usando la aplicación Wiser.

#### Cambio manual del brillo del LED

1. Cuando el dispositivo esté en modo de espera, pulse el botón test/hush 3 veces antes de que pasen 2 s.

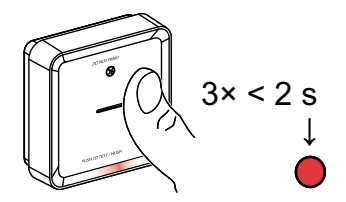

2. Cuando el LED rojo esté encendido, pulse brevemente el botón Test/Hush para cambiar entre Min. y Máx. Brillo LED.

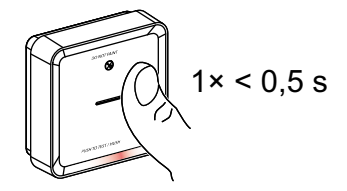

3. Pulse de nuevo el botón Test/Hush 3 veces antes de que pasen 2 s para almacenar el nivel de brillo ajustado. De lo contrario, puede esperar 30 segundos para que se apague el LED de espera y, a continuación, se guardará el nivel de brillo.

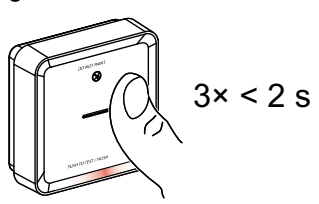

#### Cambio del brillo del LED mediante la aplicación

- 1. En la página Inicio, toque Todos los dispositivos > Detector de humo.
- 2. En la página del panel de control del dispositivo, toque Ajustes.
- 3. Pulse el Nivel de luz del indicador LED (A).
- 4. Siga los ajustes indicados en la notificación emergente y, a continuación, toque **Aceptar** (B).
- 5. Seleccione el nivel del indicador mín. o máx. (C).

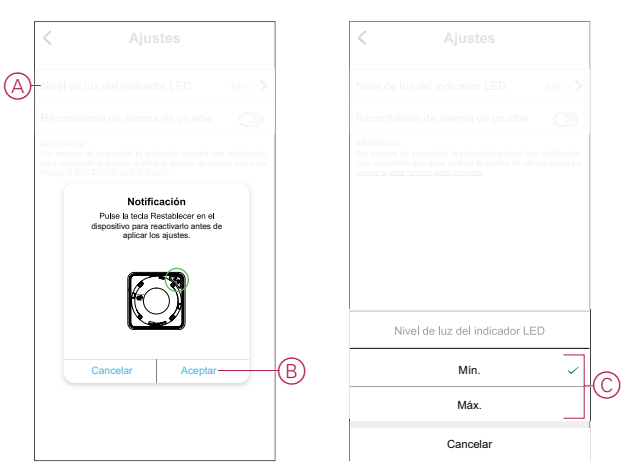

### Recordatorio de alarma de prueba

Puede ajustar el recordatorio para la alarma de prueba en la aplicación Wiser.

- 1. En la página Inicio, toque Todos los dispositivos > Detector de humo.
- 2. En la página del panel de control del dispositivo, toque Ajustes.
- 3. Presione el interruptor de alternancia (A) del recordatorio de alarma de prueba para encender el recordatorio.

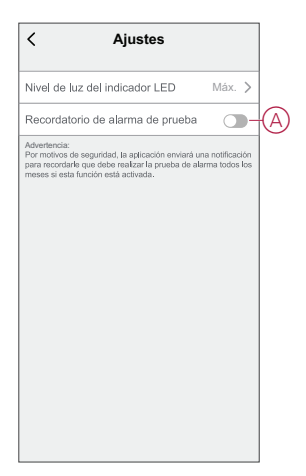

**NOTA:** La aplicación enviará una notificación para recordarle que debe realizar la prueba de alarma todos los meses si esta función está activada.

## Silenciamiento del dispositivo

#### Función silenciosa

Durante un evento de alarma, identifique el dispositivo o dispositivos que parpadean con el LED rojo y, a continuación, pulse el botón de Prueba/Silencio del dispositivo para detener la alarma.

**NOTA:** En el modo silencioso, el dispositivo no detectará humo/alta temperatura durante 10 minutos. Transcurrido este tiempo, el dispositivo vuelve al funcionamiento normal. Durante este tiempo, el LED de standby parpadea una vez cada 8 s.

Por ejemplo, si se detecta humo y el dispositivo se establece en modo silencioso, la detección de alta temperatura seguirá estando activa. En caso de que se detecten humo y una alta temperatura al mismo tiempo, y el dispositivo se establezca en modo silencioso, la detección de humo y de alta temperatura no funcionará durante los próximos 10 minutos.

En un grupo interconectado, si más de un dispositivo tiene LED rojos parpadeantes y una alarma activa, pulse brevemente el botón de prueba/silencio en todos los dispositivos. Todos los dispositivos conectados dejan de emitir alarmas en un plazo de 5 a 10 s.

**NOTA:** Espere 10 minutos antes de realizar cualquier prueba para evitar un mal funcionamiento del dispositivo.

Una vez que el dispositivo se ha establecido en el modo de silencio, el estado se puede comprobar en la aplicación Wiser .

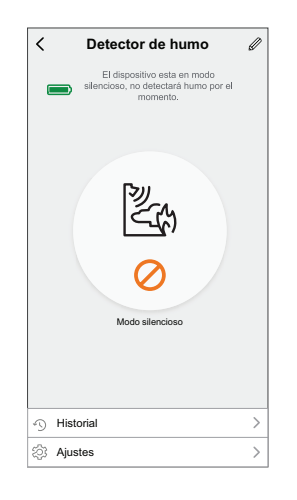

#### Desactivación temporal de la detección de humos

Para desactivar temporalmente la detección de humo de un dispositivo, pulse brevemente el botón de prueba/silencio una vez cuando el dispositivo esté en modo de espera. El dispositivo no detectará humo durante 10 minutos. Durante este tiempo, el LED de standby parpadea cada 8 s.

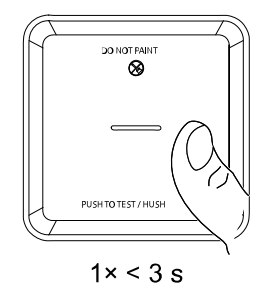

**NOTA:** El sensor de temperatura permanece activo incluso cuando la detección de humo está desactivada.

## Silenciamiento de las alertas del dispositivo

#### Batería baja

Cuando la batería está baja, el LED de standby parpadea cada 48 s junto con un pitido. Silencie el indicador de batería baja durante 10 horas pulsando brevemente el botón de Prueba/Silencio una vez.

**IMPORTANTE:** El usuario debe sustituir el dispositivo en un plazo de 30 días a partir de la primera alerta.

**NOTA:** Siempre puede comprobar el nivel de batería actual en el panel de control, página 16.

#### Detección de fallos

Cuando se detecta un fallo del dispositivo, se producen 2 pitidos cada 48 s junto con el LED de standby parpadeando. Silencie el indicador durante 10 horas pulsando brevemente el botón de Prueba/Silencio una vez.

#### Memoria de alarmas

En un grupo interconectado, el LED de standby del dispositivo activado parpadea una vez cada 2 s durante 72 horas después de que se haya detenido la alarma. Esto permite al usuario identificar el dispositivo que se ha activado debido a la presencia de humo o de una temperatura elevada. Pulse brevemente el botón de Prueba/Silencio una vez para detener el LED parpadeante durante 10 horas.

## Falsa alarma

En caso de que se produzca una falsa alarma en un grupo interconectado, se recomienda identificar los dispositivos activados. En caso necesario, estos dispositivos deben limpiarse, repararse o sustituirse.

### Creación de una automatización

Una automatización le permite agrupar varias acciones que normalmente se realizan juntas, que se activan automáticamente o a horas programadas. Al usar la aplicación Wiser, puede crear automatizaciones según sus necesidades. Para crear una automatización:

- 1. En la página **Inicio**, toque el
- 2. Vaya a Automatización > + para crear una automatización.
- 3. Pulse **Editar nombre**, introduzca el nombre de la automatización (A) y pulse **Guardar**.

**CONSEJO**: Puede elegir la imagen de portada que representa su automatización pulsando

|   | Cancelar Ajustes de Guardar<br>automatización Guardar |
|---|-------------------------------------------------------|
| A | Mi automatización                                     |
|   | Cancelar Guardar                                      |
|   | Añadir tarea                                          |
|   | Periodo de tiempo de Todo el día >                    |
|   |                                                       |
|   |                                                       |

- 4. Pulse **Se cumple cualquier condición** para seleccionar cualquiera de los tipos de condición (B):
  - Se cumplen todas las condiciones: la automatización se activa cuando se cumplen todas las condiciones.
  - Se cumple cualquier condición: la automatización se activa cuando se cumple al menos una condición.

| Cancelar Ajustes de Guar<br>automatización | rdar |
|--------------------------------------------|------|
|                                            |      |
|                                            |      |
|                                            |      |
| Se cumple alguna de las 💟 (010) 🚱          |      |
|                                            |      |
|                                            | 4    |
|                                            |      |
|                                            |      |
| Seleccionar tipo de condición              |      |
| Se cumplen todas las condiciones           |      |
| Se cumple cualquier condición              |      |
| Cancelar                                   |      |

5. Pulse Añadir condición para mostrar el menú desplegable.

- 6. En el menú **Añadir condición**, puede seleccionar una de las siguientes opciones (C):
  - Cuando el clima cambia: seleccione los diferentes ajustes del tiempo
  - Programación: Configure la hora y el día
  - Cuando el estado del dispositivo cambia: Seleccione el dispositivo y su función

NOTA: Puede añadir una o varias condiciones mediante 🕀.

|                  | mple alguna de las 💙 (0/10)<br>ciones        |   |
|------------------|----------------------------------------------|---|
|                  |                                              |   |
|                  | Añadir condición                             |   |
| ☆                | Cuando se producen cambios<br>meteorológicos | > |
| Ċ                | programación Horario                         | > |
| ( <sup> </sup> ) | Cuando el estado del dispositivo<br>cambia   | > |

- 7. Toque **Cuando el estado del dispositivo cambia > Detector de humo** para seleccionar una o todas las funciones que desee añadir a la automatización:
  - Alarma de calor: cuando el dispositivo detecta un aumento de la temperatura (D)
  - Modo de prueba: cuando el dispositivo está en modo de prueba (E)
  - Alarma remota: cuando el dispositivo se dispara mediante un dispositivo interconectado (F)
  - Modo de silencio: cuando el dispositivo está en modo de silencio (G)
  - Detector de humo: cuando el dispositivo detecta humo (H)

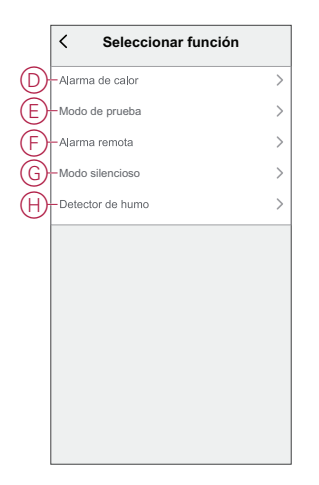

8. Pulse Añadir tarea para mostrar el menú desplegable.

- 9. En el menú **Añadir tarea**, puede seleccionar una de las siguientes opciones (F):
  - Ejecute el dispositivo Seleccione los dispositivos que desea activar.
  - Escena o Automatización: Seleccione el momento en el que desea activar o seleccionar la automatización que desea activar o desactivar.
  - Enviar notificación: activar notificación para la automatización.
  - Retraso: ajuste el tiempo de retraso.

NOTA: Puede añadir una o más acciones mediante 🕀.

|       | le cualquier condición 💙 (0/ |   |   |
|-------|------------------------------|---|---|
|       |                              |   |   |
|       |                              |   |   |
|       | Añadir tarea                 |   |   |
| () E  | jecutar el dispositivo       | > |   |
| 88 N  | fomento o automatizaciór     |   |   |
| Ш в   | nviar notificación           | > | ť |
| (L) F | Retraso                      | > |   |
| _     |                              |   |   |
|       |                              |   |   |

- 10. Pulse la opción Intervalo de tiempo para establecer el rango de tiempo de la automatización. Puede seleccionar cualquiera de los siguientes (G):
  - Todo el día: 24 horas
  - Día: Del amanecer al anochecer
  - Noche: del anochecer al amanecer
  - Personalizado: período de tiempo definido por el usuario

| Todo el día          24 horas          Durante el día          Desde el amanecer hasta el anochecer          Noche          De la puesta del sol a la salida del sol          Personalizado          Establecer un intervalo de tiempo |
|----------------------------------------------------------------------------------------------------|
| Durante el día     O       Desde el amanecer hasta el anochecer     O       Noche     O       De la puesta del sol a la salida del sol     O       Personalizado     O       Establecer un intervalo de tiempo     O                   |
| Noche<br>De la puesta del sol a la salida del sol<br>Personalizado<br>Establecer un intervalo de tiempo                                                                                                    |
| Personalizado<br>Establecer un intervalo de tiempo                                                                                                    |
|                                                                                                    |
| Repetir Todos los días >                                                                                                    |
| Ciudad                                                                                                    |

11. Una vez establecidas todas las acciones y condiciones, pulse Guardar.

Una vez guardada la automatización, se podrá ver en la pestaña de **Automatización**. Puede tocar el interruptor en la automatización para habilitarla.

#### Ejemplo de una automatización

En este ejemplo se muestra cómo crear una automatización para recibir notificaciones en su aplicación cuando se detecta el humo.

- 1. Vaya a Automatización > + para crear una automatización.
- 2. Pulse Editar nombre, introduzca el nombre de la automatización y pulse Guardar.

**CONSEJO**: Puede elegir la imagen de portada que representa su automatización pulsando .

- Toque en Agregar condición > Cuando el estado del dispositivo cambia > Detector de humo.
- En el menú Seleccionar función, toque Detector de humo > Detector de humo (A).

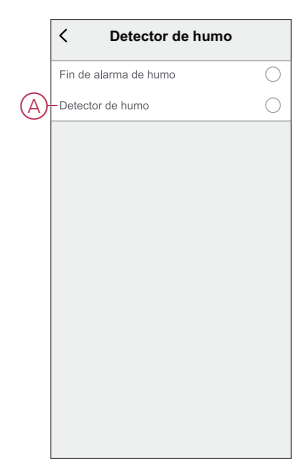

 Toque en Agregar tarea > Enviar notificación y seleccione Notificaciones (B).

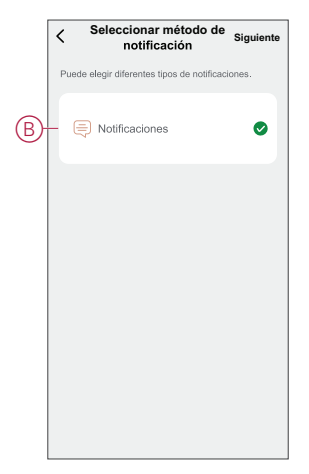

6. Toque en Siguiente.

7. En la página Ajustes de automatización, toque Guardar.

| Mi automatiz     | ación Ø           | - 2 2 8       |
|------------------|-------------------|---------------|
|                  | t.                | -             |
|                  |                   |               |
|                  |                   | (140)         |
| Se cumple cualq  |                   | (010)         |
| Detecto          | r de humo         | de brone e    |
| Detector         | se humo: Detector | de humo       |
| Acción           |                   | (1/80) 🕂      |
| D Notifica       | ciones            | Encendido     |
| _                |                   |               |
| Tiempo de valide | z                 | Todo el dia > |
|                  |                   |               |
|                  |                   |               |

Una vez guardada la automatización, se podrá ver en la pestaña de Automatización. Puede tocar el interruptor en la automatización para habilitarla.

Cuando se active la automatización, aparecerá una notificación de inserción en la

pantalla. También puede tocar en el icono  $\bigwedge$  para acceder al historial de notificaciones.

#### Edición de una automatización

Para editar una automatización:

- 1. En la ficha Automatización, localice la automatización que desea editar y puntee •••.
- 2. En la página Editar, puede puntear cada elemento (como atenuador, obturador, retraso, temperatura, etc.) para cambiar los ajustes.

#### SUGERENCIA:

Puede agregar una o más acciones usando <table-cell-rows> .

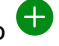

Para eliminar una condición o acción existente, deslice cada elemento hacia la izquierda y puntee Eliminar.

#### Eliminación de una automatización

Para eliminar una automatización:

- 1. En la ficha Automatización, localice la automatización que desea eliminar y, a continuación, puntee •••.
- 2. Puntee Delete y Ok.

NOTA: Después de eliminar una automatización, la acción del dispositivo ya no se puede activar.

## Mantenimiento y limpieza

Se recomienda realizar una inspección mensual para garantizar que el dispositivo esté libre de polvo, suciedad e insectos. El dispositivo puede aspirarse (recomendado) o cepillarse con un cepillo suave para eliminar el polvo, la suciedad o la grasa de la cocina acumulados. Aplique una pequeña cantidad de rociado de superficie de insectos a un paño y limpie el(los) dispositivo(s) cada 3 a 6 meses para mitigar el ingreso de insectos.

#### IMPORTANTE:

- 1. Pruebe siempre el dispositivo después de limpiarlo. Para obtener más información, consulte la sección Comprobación del dispositivo, página 12.
- 2. Si es necesario, consulte las instrucciones de instalación para obtener más información sobre la instalación del dispositivo.

## **AVISO**

#### INSTRUCCIONES DE MANTENIMIENTO DEL EQUIPO

- Pruebe el dispositivo con regularidad para garantizar su funcionamiento y que la batería esté en buen estado.
- Sustituya el dispositivo 10 años después de la fecha de fabricación.
- No abra la carcasa del dispositivo ni lo repare usted mismo. No hay piezas en el interior que puedan utilizarse.

Si no se siguen estas instrucciones, pueden producirse daños en el equipo.

# **Indicaciones LED**

#### Emparejamiento

| Acción del usuario                                              | Indicación LED                                     | Estado                                                                                                    |
|-----------------------------------------------------------------|----------------------------------------------------|----------------------------------------------------------------------------------------------------|
| Pulse tres veces el botón de Configuración/<br>Restablecimiento | El LED parpadea en amarillo , una vez por segundo. | El modo de emparejamiento se activa<br>durante 30 s. Cuando se ha completado el<br>emparejamiento, el LED se ilumina en<br>verde durante un tiempo antes de<br>apagarse. |

#### Restablecimiento

| Acción del usuario                                                                                   | Indicación LED                                       | Estado                                                                                                    |
|----------------------------------------------------------------------------------------------------|------------------------------------------------------|----------------------------------------------------------------------------------------------------|
| Pulse el botón de configuración/<br>restablecimiento 3 veces y manténgalo<br>pulsado durante > 10 s. | Después de 10 s, el LED empieza a parpadear en rojo. | El dispositivo se encuentra en modo de<br>restablecimiento. Los ajustes de fábrica se<br>restablecen tras 10 segundos. A<br>continuación, se reinicia el dispositivo y el<br>LED empieza a parpadear en verde antes<br>de apagarse. |
|                                                                                                    |                                                      |                                                                                                    |

#### Funcionamiento

| Modo de funcionamiento    | )                     | LED de standby        | Sonido de alarma                | Duración                                                   |
|---------------------------|-----------------------|-----------------------|---------------------------------|------------------------------------------------------------|
| Funcionamiento normal/fu  | ncionamiento standby  | Parpadea cada 48 s    | OFF                             | —                                                          |
| Modo de alarma            | Alarma local*         | Parpadea cada 1 s     | 3 pitidos cada 4 s              | —                                                          |
|                           | Alarma interconectada | OFF                   | 3 pitidos cada 4 s              | —                                                          |
| Modo de prueba            |                       | 1 parpadeo cada 1 s   | 3 pitidos cada 4 s              | Hasta que se suelte el<br>botón de Prueba/Silencio         |
| Prueba de interconexión p | or radiofrecuencia    | OFF                   | 3 pitidos continuos cada<br>4 s | 25s                                                        |
| Modo silencioso           |                       | Parpadea cada 8 s     | OFF                             | 10 min                                                     |
| Modo de batería baja      |                       | Parpadea cada 48 s    | 1 pitido cada 48 s              | Final de la vida útil:<br>sustituya el detector de<br>humo |
| Modo de fallo             |                       | 2 parpadeos cada 48 s | 2 pitidos cada 48 s             | Hasta que se haya<br>solucionado el fallo                  |
| Modo Silencio             | Batería baja          | Parpadea cada 24 s    | OFF                             | 10 horas                                                   |
|                           | Error                 | 2 parpadeos cada 24 s | OFF                             | 10 horas                                                   |
|                           | Memoria de alarmas    | Parpadea cada 48 s    | OFF                             | 10 horas                                                   |
|                           |                       |                       |                                 | ·                                                          |

**NOTA:** En todos los modos de funcionamiento, el LED parpadea en rojo.

\* Para las alarmas de humo locales, todos los LED rojos parpadean, mientras que, para las alarmas de temperatura local, sólo parpadea el LED rojo standby.

# Solución de problemas

| Problema                                                                     | Solución/acción                                                                                                    |
|------------------------------------------------------------------------------|----------------------------------------------------------------------------------------------------|
| El dispositivo no emite sonido cuando se prueba                              | <ol> <li>Compruebe que el interruptor de encendido esté en la<br/>posición ON o que el dispositivo esté correctamente<br/>instalado. Si no está seguro, extraiga y vuelva a instalar el<br/>dispositivo.</li> </ol> |
|                                                                              | <ol> <li>Pulse el botón de Prueba/Silencio hasta que se produzca un<br/>sonido de alarma. No presione consecutivamente.</li> </ol>                                                                                  |
|                                                                              | <ol> <li>Si el problema persiste o si tiene dudas sobre la garantía,<br/>póngase en contacto con el centro de atención al cliente.</li> </ol>                                                                       |
| El dispositivo emite un pitido y el LED de standby parpadea cada 48 s        | La batería puede estar baja o agotada. Cambie el dispositivo.                                                                                                    |
| El dispositivo emite dos pitidos y el LED de standby parpadea<br>cada 48 s   | 1. Limpie el dispositivo. Consulte la sección Mantenimiento.                                                                                                    |
|                                                                              | <ol> <li>Si el problema persiste o si tiene dudas sobre la garantía,<br/>póngase en contacto con el centro de atención al cliente.</li> </ol>                                                                       |
| El dispositivo emite un sonido de alarma repentinamente sin<br>humo ni vapor | <ol> <li>Identifique el dispositivo activado, que se indica mediante un<br/>LED de standby que parpadea y tres pitidos cada 4 s.</li> </ol>                                                                         |
|                                                                              | <ol> <li>Pulse el botón de Prueba/Silencio para pausar el sonido de<br/>alarma. El dispositivo conectado dejará de emitir alarmas en 5<br/>o 10 s.</li> </ol>                                                       |
|                                                                              | 3. Limpie el dispositivo. Consulte la sección Mantenimiento.                                                                                                    |
|                                                                              | 4. Vuelva a instalar el dispositivo y pruébelo.                                                                                                    |
|                                                                              | <ol> <li>Si el problema persiste o si tiene dudas sobre la garantía,<br/>póngase en contacto con el centro de atención al cliente.</li> </ol>                                                                       |
|                                                                              | <b>IMPORTANTE:</b> Después de un evento de alarma,<br>el dispositivo activado es el dispositivo cuyo LED<br>de standby parpadea cada 2 s. Identifique el<br>dispositivo y siga los pasos del 3 al 5.                |

# **Datos técnicos**

| Vida útil de la batería           | 10 años                                                      |
|-----------------------------------|--------------------------------------------------------------|
| Corriente de funcionamiento       | ≤70 mA                                                       |
| Tipo de detección                 | Fotoeléctrica. Esta alarma NO contiene material radioactivo. |
| Temperatura de servicio           | de 0 °C a +45 °C                                             |
| Humedad ambiental                 | Del 5% al 95%                                                |
| Interconexión                     | Radiofrecuencia, máx. 40 dispositivos en una red             |
| Protocolo de comunicación:        | Zigbee, máx. 40 dispositivos en una red                      |
| Frecuencia de funcionamiento      | Zigbee: de 2405 a 2480 MHz                                   |
|                                   | Radiofrecuencia: 868 MHz                                     |
| Rango inalámbrico                 | Línea de visión interior de 40 m                             |
| Nivel de la bocina                | 85 dB a 3 m                                                  |
| Tipo de montaje                   | Montaje únicamente en techo y pared                          |
| Dimensiones (al. × an. × prof.)   | 89 × 89 × 33,5 mm                                            |
| Vehículos con alojamiento de ocio | Sí                                                           |
| Estándar:                         | EN 14604                                                     |
| Certificación                     | Zigbee 3.0                                                   |

# **Cumplimiento**

### Información de cumplimiento de productos Green Premium

Encuentre y descargue información sobre los productos Green Premium, incluido el cumplimiento de la directiva RoHS y las disposiciones del reglamento REACH, así como el perfil medioambiental del producto (PEP) y las instrucciones sobre el fin de la vida útil (EOLI).

#### Información general sobre los productos Green Premium

Haga clic en el siguiente enlace para leer sobre la estrategia de productos Green Premium de Schneider Electric.

https://www.schneider-electric.com/en/work/support/green-premium/

#### Encuentre información sobre el cumplimiento de normas para un producto Green Premium

Haga clic en el siguiente enlace para buscar la información de cumplimiento de un producto (RoHS, REACH, PEP y EOLI).

**NOTA:** Necesitará el número de referencia del producto o la gama de productos para realizar la búsqueda.

https://www.reach.schneider-electric.com/CheckProduct.aspx?cskey= ot7n66yt63o1xblflyfj

#### **Trademarks**

This guide makes reference to system and brand names that are trademarks of their relevant owners.

- Zigbee<sup>®</sup> is a registered trademark of the Connectivity Standards Alliance.
- Apple<sup>®</sup> and App Store<sup>®</sup> are brand names or registered trademarks of Apple Inc.
- Google Play<sup>™</sup> Store and Android<sup>™</sup> are brand names or registered trademarks of Google Inc.
- Wi-Fi<sup>®</sup> is a registered trademark of Wi-Fi Alliance<sup>®</sup>.
- Wiser<sup>™</sup> is a trademark and the property of Schneider Electric, its subsidiaries and affiliated companies.

Other brands and registered trademarks are the property of their respective owners.

Schneider Electric 35 rue Joseph Monier 92500 Rueil Malmaison Francia

+33 (0) 1 41 29 70 00

www.se.com

Debido a que las normas, especificaciones y diseños cambian periódicamente, solicite la confirmación de la información dada en esta , publicación.

© 2022 – 2024 Schneider Electric. Reservados todos los derechos

DUG\_Smoke alarm DC\_WSE-02